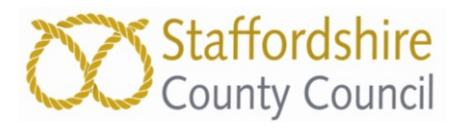

# Disability Access Fund (DAF) Provider Application Process

These steps are to show a Provider how to complete an application form for Disability Access Funding for a child at their setting.

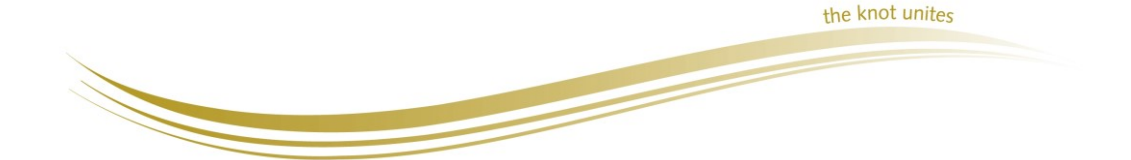

1

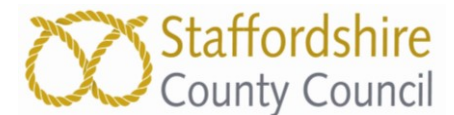

## How to complete a Disability Access Fund (DAF) Application Form

When you log in to the Provider Portal, you will be taken to the main Home Page. Click on blue 'Disability Access Fund' button:-

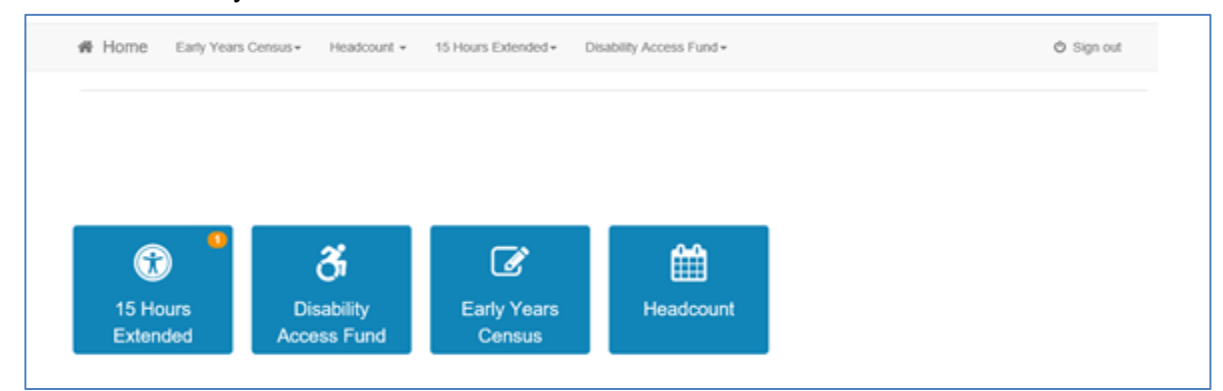

Click on green 'Create new Disability Access Funding Application' button:-

| Home Early Years Census - Headcount - 15 Hours Extended - 1                                             | Disability Access Fund - 🌢 RVAUG1SC - 🖒 Sign out                                                                                                    |
|----------------------------------------------------------------------------------------------------|----------------------------------------------------------------------------------------------------|
| Welcome to the Provider Disability Access Fund He<br>Below, you will see the services available to you. | ome Portal                                                                                                    |
| Disability Access Funding Actions Create new Disability Access Funding Application                      | My messages  Application for Disability Access Funding for a 3 year old child - reference DAF-1801-NN6XYYF9  This is to notify you that your application for Disability Access                                                                  |
|                                                                                                    | Funding for Bing Bong has been         Application for Disability Access Funding for a 3 year old child - reference DAF-1801-SV7EU0F9         This is to notify you that your application for Disability Access Funding for Sophia Test has bee |
|                                                                                                    |                                                                                                    |

Check that your own setting has been selected and click the blue 'Continue' button at bottom right to start your application.

| 🖀 Home                                       | Early Years Cens                                                | sus                                                                           | 15 Hours Extended -                                              | Disability Access Fund -                                             | ≗ RVAUG1SC -               | ථ Sign out   |
|----------------------------------------------|-----------------------------------------------------------------|-------------------------------------------------------------------------------|------------------------------------------------------------------|----------------------------------------------------------------------|----------------------------|--------------|
| Disabilit<br>In order to be<br>Letter and Pa | <b>y Access F</b> I<br>gin a new DAF App<br>rental Agreement, n | unding Applicat<br>lication, you will need to c<br>nay be needed later in ord | tion<br>blain the Provider-Service<br>der to complete the applic | e and age of the child that is the subject of the application ation. | ). Further details, such a | is DLA Award |
| Please ide                                   | entify the service to v<br>Provider<br>Service                  | which the application will I<br>Popplewell Jaegar 650<br>Popplewell Jaegar    | be linked.<br>650                                                | Y                                                                    |                            |              |
| Cancel                                       |                                                                 |                                                                               |                                                                  |                                                                      |                            | Continue     |

A list of children already registered at your setting will be displayed along with their Age Eligibility (noneligible children will have their selection box at left of their name greyed out).

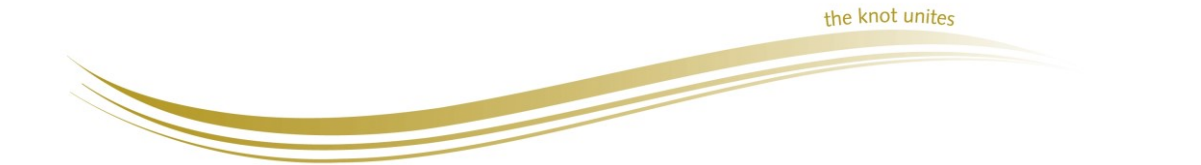

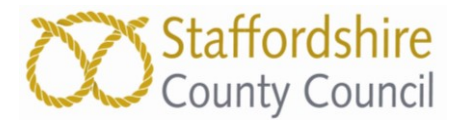

To select the correct child, type their name or date of birth into the 'Find a Child' box. If the child is already registered at the setting, the child will be displayed.

| 倄 Hon                                                     | e Early Years Census                                                                                                    | Headcount - 1    | 5 Hours Extended - | Disability Access Fund - | ▲ RVAUG1SC - Ů Sign out |
|-----------------------------------------------------------|----------------------------------------------------------------------------------------------------|------------------|--------------------|--------------------------|-------------------------|
| Disab<br>Select a d<br>Filter by Forename,<br>Date of Bit | thild from the list to continue to the second second secon | ling Application | n                  |                          |                         |
|                                                           | Forename                                                                                                    | Surname          | Date of Birth      | Age Eligibility          | DAF Approved Date       |
|                                                           | Sophia                                                                                                    | Test             | 08/10/2014         | Yes                      | 15/01/2018              |
| Cancel                                                    |                                                                                                    |                  |                    |                          | Add Child Continue      |

Click the selection button to the left of the child and click the 'Continue' button.

If the child is not eligible for DAF the selection button will be greyed out and you should exit the application using the 'Cancel' button at the bottom left of the screen.

If the child is not already registered at the setting, click the 'Add Child' button at the bottom right of the screen.

The following screen will be displayed.

|                               | 1 7                                  |                        |  |         |
|-------------------------------|--------------------------------------|------------------------|--|---------|
| Add Child                     |                                      |                        |  |         |
| To progress this application, | enter the details of the child below | 0                      |  |         |
| Forename *                    | 8                                    | Child's legal forename |  |         |
| Surname •                     | 1                                    |                        |  |         |
| Gender •                      | ○ Male                               |                        |  |         |
|                               | ○ Female                             |                        |  |         |
| Date of birth (dd/mm/yyyy)    | <b>m</b>                             |                        |  |         |
| Ethnicity •                   | Please select                        | ¥                      |  |         |
| First Language •              | Please select                        | ٣                      |  |         |
| Postcode *                    | #                                    |                        |  |         |
|                               | Find Address I don't have a Post     | code                   |  |         |
|                               | * Required field                     |                        |  |         |
| Cancel Back                   |                                      |                        |  | Continu |
|                               |                                      |                        |  |         |

Complete all details for the child and click 'Continue' at the bottom right of the screen.

| To progress this application. | enter the details of the child below |          |
|-------------------------------|--------------------------------------|----------|
| Forename •                    | / Test                               |          |
| -                             |                                      |          |
| Surname *                     | Roberts                              |          |
| Gender •                      | Male                                 |          |
|                               | O Female                             |          |
| ate of birth (dd/mm/yyyy)     | 22/09/13                             |          |
| Ethnicity -                   | WBRI - White British (WHB) X *       |          |
| First Language -              | Concerning English (ENG)             |          |
|                               | Cuse Another Address                 |          |
| House Number •                | * 1                                  |          |
| House Name                    | *                                    |          |
| Street Name                   | Salt Avenue                          |          |
| District / Village            | *                                    |          |
| Town                          | Stafford                             |          |
| County                        | *                                    |          |
| Postcode •                    | ST17 4DW                             |          |
|                               | Required field                       |          |
| Cancel Back                   |                                      | Continue |

the knot unites

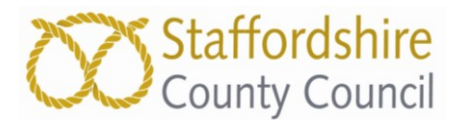

The following screen will be displayed. To upload the DLA Award Letter into the application, click 'Browse' and follow the onscreen prompts to locate and upload it. Documents are accepted in the following formats:- png, jpg, jpeg, pdf, doc, docx. Documents should be no larger than 1Mb so only upload the front page of the letter, showing name and address of child and period of award, which must be current. Do **not** tick the 'I will provide DLA Award Letter by post' box as this will remove the uploaded form and you will have to upload it again.

| ease attach a copy    | of the official letter regarding receipt of Disability Living Allowance with this application.         |
|-----------------------|----------------------------------------------------------------------------------------------------|
| nly attach relevant p | ages containing the child's name and address, amount and period of DLA award.                          |
| you intend to post th | e documents, please post the documents to us promptly to the following address                         |
| arly Education & C    | hildcare team, Staffordshire County Council, Staffordshire Place 1, Tipping Street, Stafford, ST16 2DH |
| A Award Lattor        |                                                                                                    |
| LA Awaru Letter       | Browse                                                                                                 |
| I will provide DLA    | Award Letter by post                                                                                   |
|                       |                                                                                                    |
|                       |                                                                                                    |
| ils to support your   | Disability Access Funding claim                                                                        |
|                       |                                                                                                    |
|                       |                                                                                                    |

When the document has been uploaded, enter required supporting notes ('Details to support your Disability Access Funding claim' is a mandatory field - enter N/A if there are no notes to add) then click 'Continue' at the bottom right of the screen.

| Disability Access Funding Application<br>I can confirm that this Provision is the nominated provider for the DAF payment for this child and we will attach or send a copy of the official letter regarding receipt of Disability Living<br>Allowance with the application. We will maintain evidence of the expenditure should it be required in future for audit purposes.                                                                                                    |
|----------------------------------------------------------------------------------------------------|
| Please attach a copy of the official letter regarding receipt of Disability Living Allowance with this application.<br>Important: Maximum document size 1 Mb.<br>Only attach relevant pages containing the child's name and address, amount and period of DLA award.<br>If you intend to post the documents, please post the documents to us promptly to the following address<br>Firstly Education 8. Childearn tarm. Stafford his County Council Stafford his Place 1. Targing Starts Stafford, ST45 2014 |
| DLA Award Letter H:\DLA LETTER Test.docx Browse                                                                                                    |
| Details to support your Disability Access Funding claim These are test details for the process notes                                                                                                    |
| Cancel Back Continue                                                                                                    |

If you do not have the forms scanned and saved on your computer you can send **copies** by post to :-**Early Education & Childcare, Staffordshire County Council, Tipping Street, Stafford, ST16 2DH** Place a tick in the 'I will provide DLA Award Letter by post box and enter your required supporting notes before clicking 'Continue' at the bottom right of the screen. **Do not forget to post a copy of the** 

the knot united 

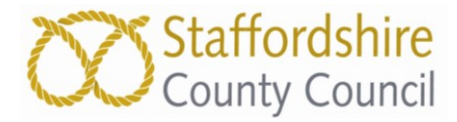

DLA award letter as the application cannot be processed without it. Please do not send originals as we will not be able to return them.

| DLA Award Letter                                 |                                                |       | Browse |  |  |
|--------------------------------------------------|------------------------------------------------|-------|--------|--|--|
| I will provide DLA                               | Award Letter by post                           |       |        |  |  |
|                                                  |                                                |       |        |  |  |
|                                                  |                                                |       |        |  |  |
| etails to support your                           | Disability Access Funding                      | claim |        |  |  |
| etails to support your<br>These are test details | Disability Access Funding<br>for process notes | claim |        |  |  |
| etails to support your<br>These are test details | Disability Access Funding<br>for process notes | claim |        |  |  |
| etails to support your<br>These are test details | Disability Access Funding                      | claim |        |  |  |

You will see a summary screen to check through all of the details. Click the 'Back' button at bottom left of the screen to make any amendments.

Summary screen with uploaded document:-

|         | Disability Access Funding Application<br>Below is the summary of Disability Application Funding application                                                                                                    |                                                                                                    |
|---------|----------------------------------------------------------------------------------------------------|----------------------------------------------------------------------------------------------------|
|         | Name       Test Roberts         Gender       Male         Date of Birth       22/09/2013         Address       1, Salt Avenue, Stafford, ST17 4DW         Ethnicity       WBRI - White British         First Language       English |                                                                                                    |
|         | Application Details<br>Provider<br>Service Name<br>DLA Award Letter<br>Details to support your Disability Access Funding claim                                                                                                    | Popplewell Jaegar 650<br>Popplewell Jaegar 650<br>DLA LETTER Test docx<br>These are test details for the process notes |
|         | All the DAF details provided by me are correct Cancel Back                                                                                                    | Submit                                                                                                    |
| Summary | screen when sending document                                                                                                    | by post:-                                                                                                    |
|         | Disability Access Funding Application<br>Below is the summary of Disability Application Funding application                                                                                                    |                                                                                                    |
|         | Name       Test Roberts         Gender       Male         Date of Birth       22/09/2013         Address       1, Salt Avenue, Stafford, ST17 4DW         Ethnicity       WBRI - White British         First Language       English |                                                                                                    |
|         | Application Details<br>Provider<br>Service Name<br>DLA Award Letter by Post<br>Details to support your Disability Access Funding claim                                                                                              | Popplewell Jaegar 650<br>Popplewell Jaegar 650<br>Yes<br>These are test details for the process notes                  |
|         | $\Box$ All the DAF details provided by me are correct                                                                                                    |                                                                                                    |
|         | Cancel Back                                                                                                    | Submit                                                                                                    |

5

the knot unites

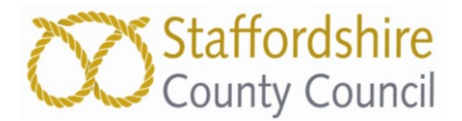

When all is correct you should tick the 'All the DAF details provided by me are correct' box on the bottom left of the screen which will activate the 'Submit' button.

|        | DAF details provided by me are correct |  |
|--------|----------------------------------------|--|
| Cancel | Back                                   |  |

#### Click the 'Submit' button.

| Disability Access Funding Application<br>Below is the summary of Disability Application Funding application                                                                                                    |                                                                                    |   |
|----------------------------------------------------------------------------------------------------|------------------------------------------------------------------------------------|---|
| Name       Test Roberts         Gender       Male         Date of Birth       22/06/2013         Address       1, Salt Avenue, , Stafford, , ST17 4DW         Ethnicity       WBRI - White British         First Language       English |                                                                                    |   |
| Application Details<br>Provider<br>Service Name                                                                                                    | Popplewell Jaegar 650<br>Popplewell Jaegar 650                                     |   |
| Parental Agreement<br>DLA Award Letter<br>Details to support your Disability Access Funding claim                                                                                                    | Parental Agreement Test docx<br>DAL Award Letter Test docx<br>These are test notes |   |
| All the DAF details provided by me are correct     Cancel Back                                                                                                    | Submit                                                                             | 1 |

A confirmation message will be generated with a reference number that you should keep in case you wish to query the application at a later date.

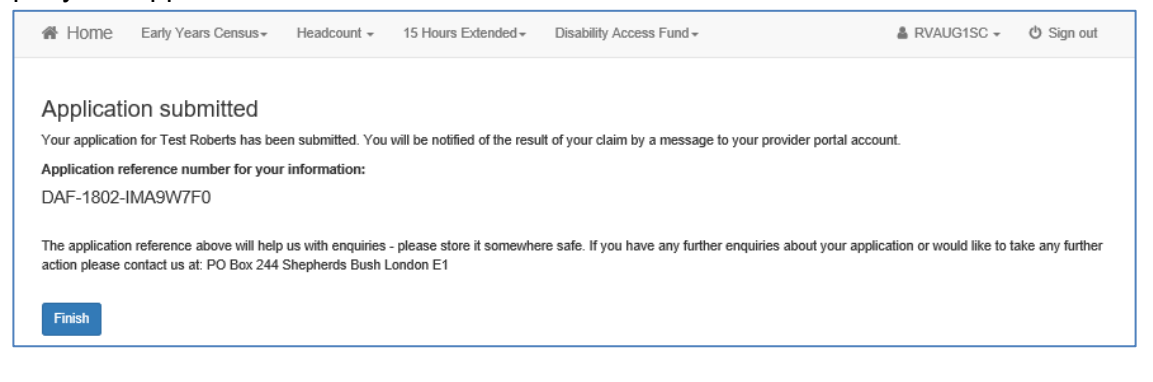

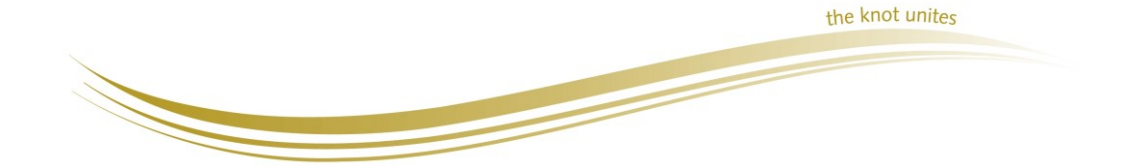

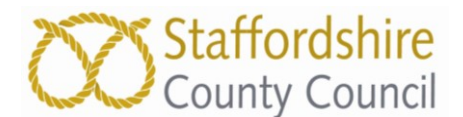

| You will receive a | n email confirmation of your submission:-                                                                                                    |
|--------------------|----------------------------------------------------------------------------------------------------|
|                    | Disability Access Funding message alert                                                                                                    |
|                    | NEFPortal@staffordshire.gov.uk                                                                                                    |
|                    | Sent: Thu 01/02/2018 13:07<br>To:                                                                                                    |
|                    |                                                                                                    |
|                    | This email is to inform you that you have a new message waiting for you in the Earl<br>Years Portal Disability Access Funding, please log in to read it.                                                                                                    |
|                    | https://ems.staffordshire.gov.uk/ProviderPortal TEST/Home/Index                                                                                                    |
|                    | Regards                                                                                                    |
|                    | Early Years Portal Administrator                                                                                                    |
|                    | Should you experience any further problems, please <u>Click Here</u>                                                                                                    |
| There will also be | a message on your Portal account:-                                                                                                    |
|                    | ☑ My messages                                                                                                    |
|                    | © Back                                                                                                    |
|                    | Application for Disability Access Funding for a 4 year old child - reference DAF-1802-LHJU6XF3 01/02/2018 14/32                                                                                                    |
|                    | This is to notify you that your application for Disability Access Funding for Rupert Testing has been approved. Payment of 615 will be paid to you via the normal means of payment.                                                                                                    |
|                    | You will not be able to make a further claim for Disability Access Funding for this child until 12 months from the date of your application.                                                                                                    |
|                    | Prease retain uns message for nume reference and quote reference number UAP-1802-LHJURAF sin all correspondence.                                                                                                    |
|                    | n you nerve uny quoteene regulating and appendition, provide contract as on o rear reaction or entitle contractigeneous entitle contractigeneous entitle |
|                    | DAF Team, This LA                                                                                                    |
|                    | Visit aur unheite                                                                                                    |

## **Reasons for Rejection of a DAF Application**

A DAF application may be rejected for the following reason(s):

1. If a DAF payment has already been made to another provider within the previous 12 months (for example, if the child moves provider within 12 months).

2. If child is not the correct age; DAF is only applicable to 3 and 4 year olds.

3. No evidence is supplied – if the application is made but no DLA Award letter is submitted via the portal or by post the application cannot be processed.

4. The DLA Award detailed on the Award letter supplied has expired – i.e. DLA was awarded to 2016 and there is no further date to say it is continuing. The DLA Award needs to be current at the time of the application.

## **Contact information**

In case of query with the application process, DLA evidence or eligibility, please contact the Early Education & Childcare team on

01785 278201, or email think2@staffordshire.gov.uk

For any enquiries regarding your Early Years Portal account, resetting passwords or payments please contact Early Education Funding team on 01785 854009, or email <u>eefportal@staffordshire.gov.uk</u>

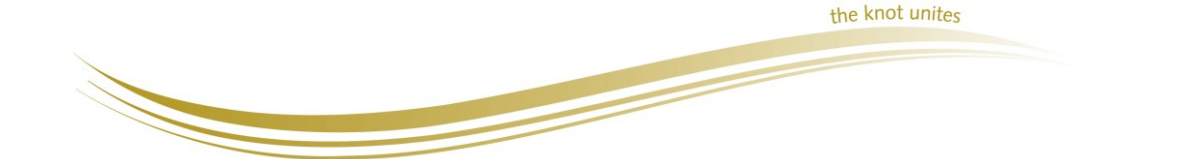

7